# Tärkeä verkon suojausta koskeva huomautus: Kirjautumisen oletussalasanan vaihtaminen

05

Laitteen asetusten hallinnan oletussalasana voi olla jokin seuraavista:

- access
- initpass
- laitteessasi sijaitseva salasana, joka on merkitty "Pwd"-sanalla.

Jos laitteellasi ei ole oletussalasanaa, jätä salasanakenttä tyhjäksi.

#### Oletussalasanan vaihtaminen

Suosittelemme vahvasti oletussalasanan vaihtamista, jotta voit suojata laitteesi luvattomalta käytöltä ja tehdä seuraavista ominaisuuksista ja ohjelmistoista\* entistä turvallisempia:

- WWW-pohjainen hallinta
- BRAdmin Light/Professional.

\* Ominaisuudet ja ohjelmistot voivat vaihdella mallin mukaan

Jos haluat vaihtaa mallisi oletussalasanan, lue ohjeet:

| 1. | RJ Series                                 | 2 |
|----|-------------------------------------------|---|
| 2. | TD ja TJ Series                           | 3 |
| 3. | VC Series                                 | 5 |
| 4. | QL-810Wc/QL-820NWBc/QL-1110NWBc/PT-P900Wc | 6 |
| 5. | Muut mobiili- ja tarratulostimet          | 7 |

## 1. RJ Series

 Kirjoita selaimesi osoiteriville http://tulostimen\_IP-osoite, jossa tulostimen\_IP-osoite on tulostimen IP-osoite tai tulostuspalvelimen nimi.

Jos tulostimen IP-osoite on esimerkiksi 192.168.1.2, kirjoita http://192.168.1.2

2. Jos laite kehottaa sinua antamaan salasanan, kirjoita oletussalasana (**access**, **initpass** tai laitteessasi sijaitseva salasana, joka on merkitty "Pwd"-sanalla).

Vahvista oletussalasana tulostamalla tulostimen asetukset/tiedot ja valitsemalla **Default Password** (Oletussalasana) -kenttä. Jos haluat lisätietoja, siirry osoitteeseen <u>support.brother.com</u> ja tarkastele *Käyttöopasta* mallisi **Käyttöohjeet**-sivulla.

- 3. Napsauta Administrator (Järjestelmänvalvoja) -välilehteä.
- 4. Kirjoita salasana, jota haluat käyttää.
- Kirjoita uusi salasana uudelleen Confirm New Password (Vahvista uusi salasana) -kenttään. Jos tarpeen, kirjoita salasana muistiin ja säilytä sitä turvallisessa paikassa.
- 6. Valitse Submit (Lähetä).

# 2. TD ja TJ Series

 Kirjoita selaimesi osoiteriville http://tulostimen\_IP-osoite, jossa tulostimen\_IP-osoite on tulostimen IP-osoite tai tulostuspalvelimen nimi.

Jos tulostimen IP-osoite on esimerkiksi 192.168.1.2, kirjoita http://192.168.1.2

2. Jos se on tarpeen, kirjoita seuraava käyttäjätunnus:

| Malli                                  | Käyttäjätunnus |
|----------------------------------------|----------------|
| TD-4100N                               | admin          |
| TD-4420DN/4520DN/4550DNWB              | initpass       |
| TD-4420TN/4520TN/4650TNWB/4650TNWBR/   | root           |
| 4750TNWB/4750TNWBR                     |                |
| TJ-4005DN/4010TN/4020TN/4120TN/4021TN/ |                |
| 4121TN/4021TNR/4121TNR                 |                |
| TJ-4420TN/4520TN/4620TN/4422TN/4522TN  |                |

 Jos laite kehottaa sinua antamaan salasanan, kirjoita oletussalasana (access, initpass tai laitteessasi sijaitseva salasana, joka on merkitty "Pwd"-sanalla).

 (Ei koske malleja TD-4420TN/4520TN/4650TNWB/4650TNWBR/ 4750TNWB/4750TNWBR, TJ-4005DN/4010TN/4020TN/4120TN/ 4021TN/4121TN/4021TNR/4121TNR ja TJ-4420TN/4520TN/4620TN/ 4422TN/4522TN) Vahvista oletussalasana tulostamalla tulostimen asetukset/tiedot ja valitsemalla **Default Password** (Oletussalasana) kenttä. Jos haluat lisätietoja, siirry osoitteeseen <u>support.brother.com</u> ja tarkastele *Käyttöopasta* mallisi **Käyttöohjeet**-sivulla.

4. Napsauta **Administrator** (Järjestelmänvalvoja)- tai **Password** (Salasana) -välilehteä.

Jos selaimesi tuo näyttöön lisäsuojausvalintaikkunan, kirjoita oletusarvon mukainen tunnus ja salasana ja valitse [**OK**]. Käyttäjätunnus: admin.

Oletussalasana: laitteessasi sijaitseva salasana, joka on merkitty "Pwd"-sanalla.

- 5. Kirjoita salasana, jota haluat käyttää.
- Kirjoita uusi salasana uudelleen Confirm New Password (Vahvista uusi salasana) -kenttään. Jos tarpeen, kirjoita salasana muistiin ja säilytä sitä turvallisessa paikassa.
- 7. Valitse Submit (Lähetä) tai Set (Aseta).

## 3. VC Series

 Kirjoita selaimesi osoiteriville http://tulostimen\_IP-osoite, jossa tulostimen\_IP-osoite on tulostimen IP-osoite tai tulostuspalvelimen nimi.

Jos tulostimen IP-osoite on esimerkiksi 192.168.1.2, kirjoita http://192.168.1.2

 Laitteen WWW-pohjaisen hallinnan sivu tulee näkyviin. Valitse AirPrint-asetukset > Järjestelmänvalvojan kirjautumisen salasana.

Jos **Järjestelmänvalvojan kirjautumisen salasana** ei tule näkyviin, valitse **Järjestelmänvalvojan kirjautuminen**, kirjoita oletussalasana ja valitse **Sisäänkirjaus**.

- 3. Kirjoita **Anna uusi salasana** -kenttään salasana, jota haluat käyttää. Jos tarpeen, kirjoita salasana muistiin ja säilytä sitä turvallisessa paikassa.
- 4. Kirjoita uusi salasana uudelleen Vahvistettu salasana -kenttään.
- 5. Valitse Lähetä.

### 4. QL-810Wc/QL-820NWBc/QL-1110NWBc/PT-P900Wc

 Kirjoita selaimesi osoiteriville https://tulostimen\_IP-osoite, jossa tulostimen\_IP-osoite on tulostimen IP-osoite tai tulostuspalvelimen nimi.

Jos tulostimen IP-osoite on esimerkiksi 192.168.1.2, kirjoita https://192.168.1.2

 Kirjoita laitteessa oleva oletusarvoinen sisäänkirjautumissalasana, jonka kohdalla on merkintä "Pwd", ja napsauta sitten Login (Kirjaudu sisään).

Vahvista oletussalasana tulostamalla tulostimen asetukset/tiedot ja valitsemalla **Default Password** (Oletussalasana) -kenttä. Jos haluat lisätietoja, siirry osoitteeseen <u>support.brother.com</u> ja katso *Käyttöopas* mallisi **Käyttöohjeet**-sivulta.

 Siirry navigointivalikkoon ja napsauta sitten Administrator (Järjestelmänvalvoja) > Login Password (Sisäänkirjautumissalasana).

Aloita kohdasta =, jos navigointivalikkoa ei näy näytön vasemmassa reunassa.

- Noudata näyttöön tulevia Login Password (Sisäänkirjautumissalasana) -ohjeita ja kirjoita salasanasi Enter New Password (Anna uusi salasana) -kenttään.
- 5. Kirjoita salasana uudelleen **Confirm New Password** (Vahvista uusi salasana) -kenttään.
- 6. Valitse Submit (Lähetä).

### 5. Muut mobiili- ja tarratulostimet

#### PT-E550W-käyttäjät

Jos haluat tarkistaa tulostimesi oletussalasanan ja muuttaa sitä, siirry osoitteeseen <u>support.brother.com</u>, jossa voit avata *Tärkeä verkon suojausta koskeva huomautus:* vain *malli PT-E550W* -asiakirjan mallisi **Käyttöohjeet**-sivulta.

 Kirjoita selaimesi osoiteriville http://tulostimen\_IP-osoite, jossa tulostimen\_IP-osoite on tulostimen IP-osoite tai tulostuspalvelimen nimi.

Jos tulostimen IP-osoite on esimerkiksi 192.168.1.2, kirjoita http://192.168.1.2

2. Jos laite kehottaa sinua antamaan salasanan, kirjoita oletussalasana (**access**, **initpass** tai laitteessasi sijaitseva salasana, joka on merkitty "Pwd"-sanalla).

Vahvista oletussalasana tulostamalla tulostimen asetukset/tiedot ja valitsemalla **Default Password** (Oletussalasana) -kenttä. Jos haluat lisätietoja, siirry osoitteeseen <u>support.brother.com</u> ja tarkastele *Käyttöopasta* mallisi **Käyttöohjeet**-sivulla.

- 3. Napsauta Administrator (Järjestelmänvalvoja) -välilehteä.
- 4. Kirjoita salasana, jota haluat käyttää.
- Kirjoita uusi salasana uudelleen Confirm New Password (Vahvista uusi salasana) -kenttään. Jos tarpeen, kirjoita salasana muistiin ja säilytä sitä turvallisessa paikassa.
- 6. Valitse Submit (Lähetä).